令和5年度東京都公立学校教員採用候補者選考(6年度採用)に電子申請で申込した場合の申込内容の修正方法について

 下記 URL にアクセスし、申請手続情報の「申請状況照会」をクリック <u>https://www.shinsei.elg-front.jp/tokyo2/navi/index.html</u> ※申請時に届く到達確認メールにもこの URL が記載されています。

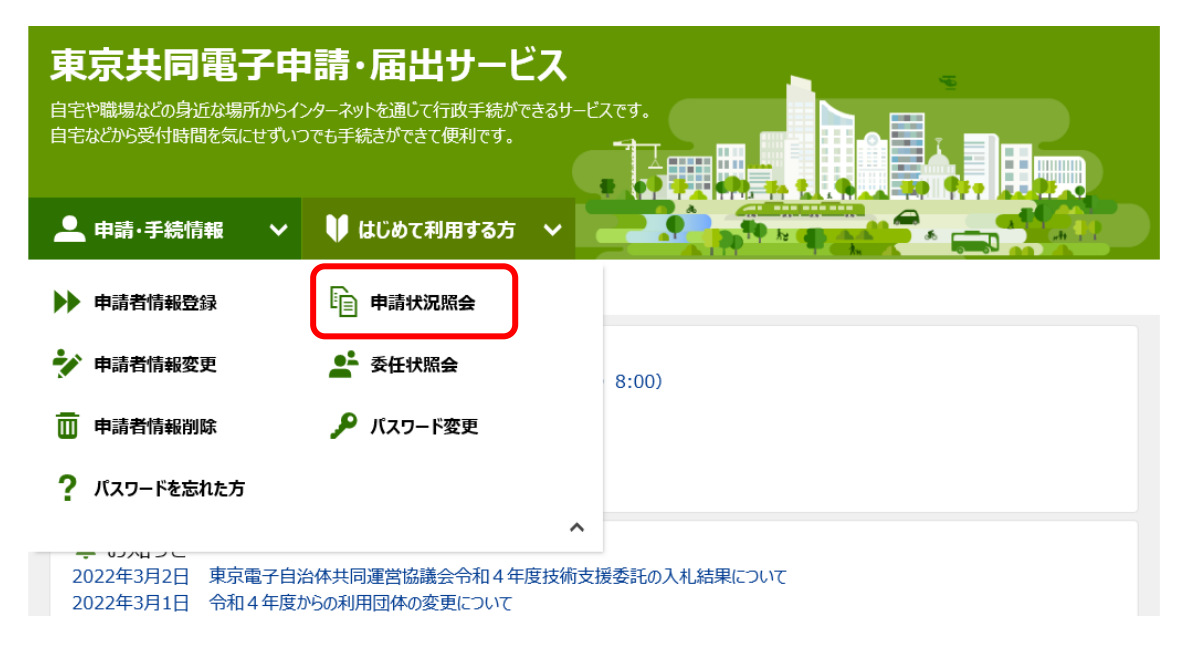

(2) ユーザーID とパスワードを入力してログイン

※申請時に発行された到達番号と問合せ番号でもログイン可能です。

| C | 電子申請・届出システム                                            |  |
|---|--------------------------------------------------------|--|
|   | ログイン                                                   |  |
|   | ユーザIDを既にお持ちの方は、ユーザIDとバスワードを入力して、<br>【ログイン】ボタンを押してください。 |  |
|   | ユーザ <b>D</b> senkouhanako<br>パスワード •••••               |  |
|   | 「「 ログイン                                                |  |
|   | ● 到達番号で照会 到達番号と問合せ番号で照会する<br>場合はこちら                    |  |
|   | ユーザID、パスワードをお忘れの方はこちらをご利用ください。                         |  |
|   | ↓ ユーザID通知                                              |  |

(3)「詳細」をクリック

| 検索条件を入力し、                                                             | 【検索】ボタンを押してください。                                                                               |
|-----------------------------------------------------------------------|------------------------------------------------------------------------------------------------|
| -<br>到達番号                                                             |                                                                                                |
| 到達日付                                                                  | ✓ 年 ▼月 ▼日 ~ ▼年 ▼月 ▼日                                                                           |
| 取扱状況                                                                  |                                                                                                |
| 納付状況                                                                  | <b>v</b>                                                                                       |
| 手続名称                                                                  | 手続選択                                                                                           |
| 委任状登録番号                                                               |                                                                                                |
| 団体名称                                                                  |                                                                                                |
| 最大検索件数                                                                |                                                                                                |
|                                                                       |                                                                                                |
| 1件の申請が該当し<br>申請データの詳細を                                                | ,ています。<br>を表示するには、【詳細】ボタンを押してください。                                                             |
| 1件の申請が該当し<br>申請データの詳細す<br>新着                                          | っています。<br>を表示するには、【詳細】ボタンを押してください。<br><u>手続名称</u><br>■ <b>利法日時</b> 1945年10 9045410 9045410     |
| 1件の申請が該当し<br>申請データの詳細な<br>新着<br><u>到達番号</u>                           | っています。<br>を表示するには、【詳細】ボタンを押してください。<br><u> 手続名称</u><br><u> 委任状登録番号</u><br>マ 到達日時 取扱状況 納付状況 回体名# |
| 1件の申請が該当し<br>申請データの詳細る<br><u>新着</u><br><u>到達番号</u><br>130002023032000 | っています。<br>を表示するには、【詳細】ボタンを押してください。                                                             |

(4)「連絡」をクリック

| ▋ 申請者名:選考 花=        | 子 最終ログイン日時:2022年03月24日 11時09分20秒 ⑦ヘルプ 〇時刻 11:20:18 |
|---------------------|----------------------------------------------------|
| 山林・尾山の              |                                                    |
| <b>中語・油山の</b><br>到達 | → · · · · · · · · · · · · · · · · · · ·            |
|                     |                                                    |
| 手物料塘掘               | 手数料は必要ありません。                                       |
| TRATIENT            | <u>○</u>                                           |
| 連絡                  | 職員からの新規連絡はありません。                                   |
|                     | 現在、補正要求はされていません。                                   |
| 補正                  |                                                    |
| 通知書類                | 現在、職員からの通知はありません。                                  |
|                     |                                                    |
| 取下げ                 | 取下げば行っていません。                                       |
|                     |                                                    |
| NULTE               |                                                    |
| 申請書類一覧              | 申請書の内容を確認することができます。 ● 申請書類一覧                       |
|                     | 別送書類はありません。                                        |
| 別送先                 |                                                    |
|                     |                                                    |
| (2) 戻る              |                                                    |

(5)「連絡事項入力欄」に差戻しを依頼するメッセージを入力し、「次へ」をクリック

| 連絡事項入力                                                 | 申請者名:選考 花<br>子 最終ログイン日時:2023年03月20日 14時14分41秒                      | レブ <u> </u>                                                                                                |
|--------------------------------------------------------|--------------------------------------------------------------------|----------------------------------------------------------------------------------------------------|
| <ol> <li>連絡事項入力</li> <li>送信確認</li> <li>3 約7</li> </ol> | 新しく職員に連絡を行う場合は、連絡事項入力欄に入力し、【次へ】ボタンを押し<br>手続名称 : 東京都公立学校教員採用候補者選考申込 | ってください。                                                                                                    |
|                                                        | 到達番号 : 1300020230320000035                                         |                                                                                                    |
|                                                        | <mark>連絡事項入力欄</mark><br>校種・教科を誤って登録してしまったので、差し戻しをお願いします。           |                                                                                                    |
|                                                        | 電話・FAXでのお問合せは、以下の部署までお願いいたします。<br>連絡先窓口                            |                                                                                                    |
|                                                        | 部署名 選考担当<br>電話番号                                                   |                                                                                                    |
|                                                        | FAX番号                                                              | (¢ <u></u> <u></u> <u></u> <u></u> <u></u> <u></u> <u></u> <u></u> <u></u> <u></u> <u></u> <u></u> <u></u> |

## (6)「送信」をクリック

| 送信確認                                     | 申請者名: 選考 花子 最終ログイン日時: 2023年03月20日 14時24分26秒 ? ヘルブ 🕒 時刻 14:26:59 |
|------------------------------------------|-----------------------------------------------------------------|
| 1 連絡事項入力                                 |                                                                 |
| <ol> <li>2 送信確認</li> <li>3 終了</li> </ol> | ただいま入力されたデータを送信し、職員へ連絡を行います。<br>入力内容を確認し、【送信】ボタンを押してください。       |
|                                          | 手続名称 : 東京都公立学校教員採用候補者選考申込<br>到達番号 : 1300020230320000035         |
|                                          | 校種・教科を誤って登録してしまったので、差し戻しをお願いします。                                |
|                                          | (夏る) (注意) (注意)                                                  |

(7)連絡事項の送信後、<u>3開庁日以内</u>に登録したアドレスに「補正依頼メール」が届きま す。メールが届いたら、(1)(2)の手順で東京共同電子申請・届出サービスにログ インしてください。 (8)「詳細」をクリック

| 到達番号       到達日付       取扱状況          | ┙╡╺┙┨                                           | ~年                    | <b>v</b> = <b>v</b> |      |                     |
|-------------------------------------|-------------------------------------------------|-----------------------|---------------------|------|---------------------|
| 到達日付     [       取扱状況     [         | ✓年 ▼月 ▼日                                        | ~ 🔽 🖌 年 🗌             | v = v               |      |                     |
| 取扱状況                                |                                                 |                       |                     | н    |                     |
|                                     | <b>`</b>                                        |                       |                     |      |                     |
| 納付状況                                | ~                                               |                       |                     |      |                     |
| 手続名称                                |                                                 |                       | F続選択                |      |                     |
| 委任状登録番号                             |                                                 |                       |                     |      |                     |
| 団体名称 [                              | ~                                               |                       |                     |      |                     |
| 最大検索件数                              | ~                                               |                       |                     |      |                     |
| 1件の申請が該当してい                         | います。                                            |                       |                     |      |                     |
| 申請データの詳細を表                          | 示するには、【詳細】ボタンを                                  | を押してください。             |                     |      | 1,                  |
| 申請データの詳細を表                          | 示するには、【詳細】ボタンを<br>手続名称                          | を押してください。             | 取损状况                | 纳付状况 | 1/<br>同 <b>体</b> 名称 |
| 申請データの詳細を表           新着 <u>到達番号</u> | 示するには、【詳細】ボタンを<br><u>手続名称</u><br><u>委任状登録番号</u> | を押してください。<br>(す) 到達日時 | 取扱状況                | 納付状況 | 1/<br>回体名称          |

(9)「補正」をクリック

| 取扱状況詳細<br><sub>子</sub> | 申請者名:選考 花<br> | 023年03月20日 14時24分26秒                                  | ? ヘルプ | •時刻 14:45:22 |
|------------------------|---------------|-------------------------------------------------------|-------|--------------|
|                        | 申請・届出の流れ      |                                                       |       |              |
|                        | 到達 <b>▶</b> 5 | <mark>後付開始</mark> ● 審査開始 ●<br>補正指示中                   | 審査終了  | 手続終了         |
|                        | 手数料情報         | 手数料は必要ありません。                                          |       |              |
|                        | 連絡            | 職員からの新規連絡はありません。                                      |       | 🔁 連絡         |
|                        | 補正            | 職員から補正指示が来ています。<br>次の事項の修正をお願いします。<br>・ <u>校種、</u> 数科 | \$    | ▶ 補正         |
|                        | 通知書類          | 現在、職員からの通知はありません。                                     |       |              |
|                        | 取下げ           | 取下げは行っていません。                                          |       |              |
|                        | 履歴            | 申請の履歴を確認することができます。                                    |       | ▶ 履歴         |
|                        | 申請書類一覧        | 申請書の内容を確認することができます。                                   |       | ▶ 申請書類一覧     |
|                        | 別送先           | 別送書類はありません。                                           | A     |              |
|                        | (1) 戻る        | )                                                     |       |              |

## (10)「補正」をクリック

※」まえ力、必須適日です

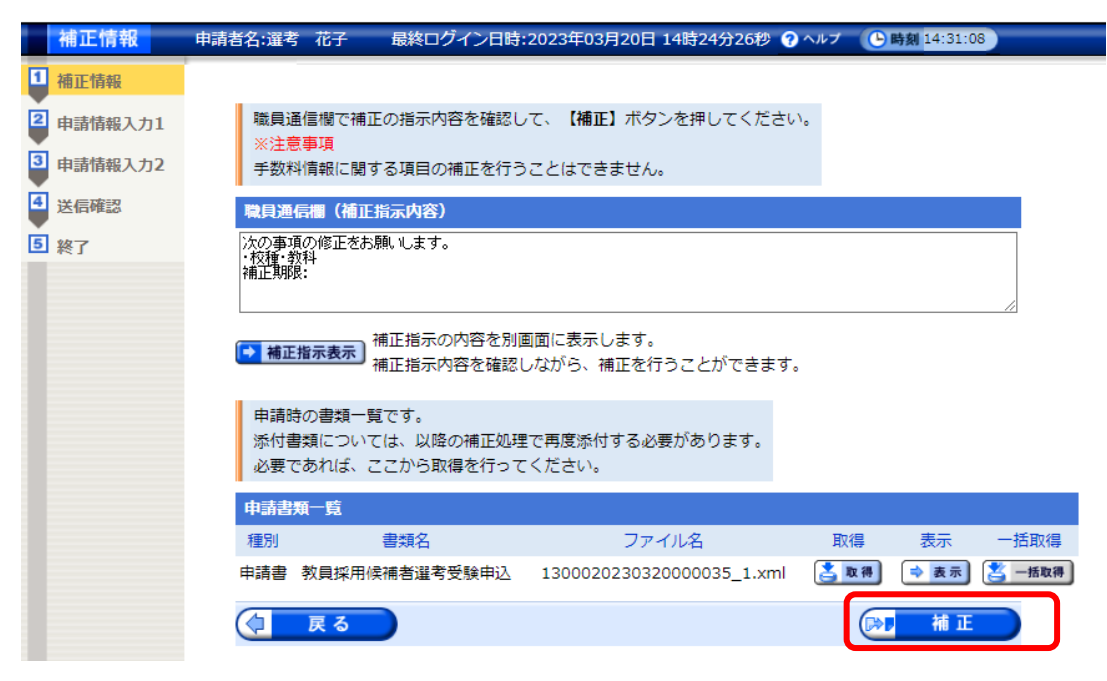

### (11)該当箇所を適宜修正し、画面下部の「次へ」をクリック

東京都公立学校教員採用候補者選考受験申込書 全選考区分共通

| 167 0 345 ACH C 2 6 |                                                                         |
|---------------------|-------------------------------------------------------------------------|
| ※ 選考区分選択            | 選考区分一覧<br>特例6 <u>必ず「還考区分一覧」をクリックし、各選考内容を確認の上で</u><br>受験する選考区分を選択してください。 |
|                     |                                                                         |
| ※ 選考結果の情報提供希望       | ●有 ○無 ※朝限付任用教員採用候補者名簿及び臨時<br>的任用教職員採用候補者名簿登載希望                          |
| ※ 一次選考受験会場の希望       | ●東京会場 ○仙台会場 ○大阪会場 ○広島会場                                                 |

| 受験資格                | ○令和5年度名海登載者                                                             |
|---------------------|-------------------------------------------------------------------------|
|                     | ◯ 令和4年度名海登載者                                                            |
|                     | ○令和5年度期限付任用教員名海登載                                                       |
|                     | <sup>77</sup> 期限付任用教員採用候補者名簿登載に当たり必要な書類が提出されていない省は、<br>この資格による受験はできません。 |
| ■ 名簿登載になった年度の受験番号をみ | 力してください。                                                                |
| 受験番号                |                                                                         |

| ■ 吡酚 甲根                               | 実施要綱で受験資格を確認する                                  |                  |  |  |  |  |
|---------------------------------------|-------------------------------------------------|------------------|--|--|--|--|
| 私は、東京都公立学校教員採用候補者選考る                  | 2受験したいので、以上のとおり申し込み;                            | ます。              |  |  |  |  |
| なお、私は次に掲げる各号のいずれにも該当                  | 自しておりません。                                       |                  |  |  |  |  |
| (1) 禁錮以上の刑に処せられた者                     |                                                 |                  |  |  |  |  |
| ・禁錮以上の刑に付された執行獲                       | ≜予の期間                                           |                  |  |  |  |  |
| ・禁錮以上の刑の執行を終わり5                       | Zはその執行の免除を得たときから、罰金↓                            | 以上の刑に処せられることなく   |  |  |  |  |
| 10年を経過するまでの間                          |                                                 |                  |  |  |  |  |
| (2) 教育職員免許法に基づく免許状態                   | 又上げの処分を受け、3年を経過しない者)                            | 及び感戒免職または        |  |  |  |  |
| 分限免職の処分を受けたことにより                      | J免許状がその効力を失い、当該失効の日が                            | から3年を経過しない者      |  |  |  |  |
| <ul><li>(3) 東京都内の地方公共団体において</li></ul> | 「懲戒免職の処分を受け、当該処分の日かり                            | ら2年を経過しない者       |  |  |  |  |
| <ul><li>(4) 日本国憲法施行の日以後において</li></ul> | (4) 日本国憲法施行の日以後において、日本国憲法又はその下に成立した政府を暴力で破壊すること |                  |  |  |  |  |
| を主張する政党その他の団体を結成                      | Qし、又はこれに加入した者                                   |                  |  |  |  |  |
| (5) 東京都公立字校に現に勤務する教                   | 双調・表護牧調・宋表牧調・寄宿害指導員                             | ・実習助手            |  |  |  |  |
| (たたし、講師(非常勤)及び臨時                      | 部門仕用教員は除く。)                                     |                  |  |  |  |  |
| この支援申込書の全ての記載争項に相違め                   | リません。                                           |                  |  |  |  |  |
| また、本中込書、風後景及ひ選考阅徐書現象                  | 針に重八 (2) 虚偽(U) 記載(D) のった場合は、 1株)                | 用映価者者海から削除され得ること |  |  |  |  |
| 及び採用1後に判明した場合は1採用が取り消る                | され待ることについて了承します。                                |                  |  |  |  |  |
| ※ ☑上記事項に間違いありません。                     |                                                 |                  |  |  |  |  |
|                                       |                                                 |                  |  |  |  |  |
|                                       |                                                 |                  |  |  |  |  |
| 戻る                                    | 読込 保存                                           | 次へ               |  |  |  |  |
|                                       |                                                 |                  |  |  |  |  |

# (12)「送信」をクリック

| 日和世界的                                                                             | 申請者名:選                                                                                                    | 考 花子                                | 最終ロワイン日時                            | :2023年03月20日           | 14時24分26秒                             | マヘルフ (5)時刻 14:34:07             |            |
|-----------------------------------------------------------------------------------|----------------------------------------------------------------------------------------------------|-------------------------------------|-------------------------------------|------------------------|---------------------------------------|---------------------------------|------------|
| E情報                                                                               |                                                                                                    |                                     |                                     |                        |                                       |                                 |            |
| 書情報入力1                                                                            | たた                                                                                                    | こいま入力され                             | れたデータを送信し、                          | 申請処理を行いま               | きす。                                   |                                 |            |
|                                                                                   | 入力                                                                                                    | )内容を確認(                             | し、【送信】ボタンを                          | を押してください。              |                                       |                                 |            |
| 日利用                                                                               |                                                                                                    |                                     |                                     |                        |                                       |                                 |            |
| ſ                                                                                 |                                                                                                    |                                     | 東京都                                 | 公立学校教                  | 員採用候補                                 | 甫者選考受験申込書                       | <u>}</u>   |
|                                                                                   |                                                                                                    |                                     |                                     | 全                      | 選考区分判                                 | も通                              |            |
|                                                                                   | 188.1                                                                                                    | 老豆公路中                               |                                     |                        |                                       |                                 |            |
|                                                                                   | <u></u> ,                                                                                                    | 名区刀进扒                               |                                     | 特例6 //                 |                                       |                                 |            |
|                                                                                   |                                                                                                    |                                     |                                     |                        |                                       |                                 |            |
|                                                                                   | 選                                                                                                    | 考結果の情報                              | 服提供希望                               | ●有 ○無                  | 期限付任用<br>任用教職員                        | 月教員採用候補者名簿及び臨時的<br>員採用候補者名簿登載希望 | ◎有 ○無      |
|                                                                                   |                                                                                                    | 次選考受験会                              | 会場の希望                               | ◎ 東京会場                 | ○仙台会場                                 | ○大阪会場 ○広島会場                     |            |
|                                                                                   |                                                                                                    |                                     |                                     |                        |                                       |                                 |            |
|                                                                                   | 受                                                                                                    | 途資格                                 |                                     | ○令和5年唐名演               | 谷封治                                   |                                 |            |
|                                                                                   | ~~~                                                                                                    |                                     |                                     | ○令和4年度名簿               | <br>登載者                               | 1. au                           |            |
|                                                                                   |                                                                                                    |                                     |                                     | ○ 令和5年度期限              | 何任用教員名海登業                             | \$ ·首                           |            |
|                                                                                   | 受                                                                                                    | <b>険番号</b>                          |                                     | 11                     |                                       |                                 |            |
|                                                                                   |                                                                                                    |                                     |                                     |                        |                                       |                                 |            |
| <u>≪アン</u>                                                                        | ケート≫                                                                                                    | 1 2力和                               | 椎園教諭免許状                             | (種別問わず)                | を持っていま                                | すか?                             |            |
|                                                                                   |                                                                                                    |                                     | 1 TIN T                             | . <del>1</del> 4       |                                       |                                 |            |
|                                                                                   |                                                                                                    | 2 彩加                                | 」対っている<br>紺劇教諭として(                  | ● 19つし<br>乃至肺冬線又齢(すれ   | .いない<br>らりますか?                        |                                 |            |
|                                                                                   |                                                                                                    | 2 2/7                               | EES4XINC 0 CO                       | // SANI JAPENI ( 18 9  | , , , , , , , , , , , , , , , , , , , |                                 |            |
|                                                                                   |                                                                                                    |                                     | )ある(3年未満)                           | _ ある                   | (3年以上)                                | ○ない                             |            |
|                                                                                   |                                                                                                    |                                     |                                     |                        |                                       |                                 |            |
|                                                                                   |                                                                                                    |                                     |                                     |                        |                                       |                                 |            |
| ■ 確認                                                                              | 事項                                                                                                    |                                     |                                     |                        |                                       |                                 |            |
| 私は、東<br>なお、利                                                                      | 夏京都公立学校<br>は次に掲げる                                                                                              | 教員採用候<br>。各号のいず                     | 補者選考を受験した<br>れにも該当しており              | :いので、以上のと<br>「ません。     | こおり申し込みま                              | <b>ब</b> .                      |            |
| (1)                                                                               | 禁錮以上の<br>・禁錮以上                                                                                                 | )刑に処せら<br>の刑に付さ                     | れた者<br>れた執行猶予の期間                    | 1                      |                                       |                                 |            |
|                                                                                   | ·禁錮以上                                                                                                    | の刑の執行                               | を終わり又はその執                           | ,<br>に行の免除を得たる         | さから、罰金以                               | 上の刑に処せられることなく                   |            |
| (2)                                                                               | 教育職員免                                                                                                    | 座廻りるま (<br>許法に基づ                    | この間<br>く免許状取上げの処                    | 分を受け、3年を               | 6経過しない者及                              | び懲戒免職または                        |            |
| (3)                                                                               | 分限免職の処<br>東京都内の                                                                                                | 分を受けた<br> 地方公共団                     | ことにより免許状が<br>体において懲戒免職              | 「その効力を失い、<br>「の処分を受け、当 | 当該失効の日か<br>á該処分の日から                   | ら3年を経過しない者<br>2年を経過しない者         |            |
|                                                                                   | 日本国憲法<br>を主張する政                                                                                                | 施行の日以<br>愛子の他の                      | 後において、日本国<br>団体を結成し、 マロ             | 憲法又はその下                | □成立した政府を<br>≝                         | 暴力で破壊すること                       |            |
| (4)                                                                               | 東京都公立                                                                                                    | 学校に現に                               | 勤務する教諭・養護                           | 教諭・栄養教諭・               | 寄宿舎指導員・                               | 実習助手                            |            |
| (4)<br>(5)                                                                        | (+ +") ==                                                                                                    | <b>卸1 (非常到</b> )                    | / 及び臨時的性用叙<br>に相違なはませく              | (貝は味く。)                |                                       |                                 |            |
| (4)<br>(5)<br>この受馴                                                                | (ただし、請<br>律込書の全て                                                                                               | の記載事項                               | に加速のクみとん。                           |                        |                                       |                                 |            |
| <ul> <li>(4)</li> <li>(5)</li> <li>この受勵<br/>また、本<br/>及び採用</li> </ul>              | <ul> <li>(ただし、講</li> <li>(申込書の全て</li> <li>(申込書、面接</li> <li>(後に判明した)</li> </ul>                                 | の記載事項<br>漂及び選考 <br>場合は採用:           | 関係書類等に重大な<br>が取り消され得るこ              | :虚偽の記載があっ<br>とについて了承し  | った場合は、採用<br>ノます。                      | 候補者名簿から削除され得る                   | <i>ت</i> ک |
| <ul> <li>(4)</li> <li>(5)</li> <li>この受謝<br/>また、本<br/>及び採用</li> <li>マ上記</li> </ul> | <ul> <li>(ただし、講</li> <li>(ただし、講</li> <li>(中込書の全て、</li> <li>(中込書、面接</li> <li>1後に判明した</li> <li>事項に間違い</li> </ul> | の記載事項<br>漂及び選考<br>:場合は採用:<br>ありません。 | に相違いりなどれ。<br>関係書類等に重大な<br>が取り消され得るこ | :虚偽の記載があ-<br>とについて了承し  | った場合は、採用<br>ノます。                      | 候補者名簿から削除され得る                   | ΞŁ         |

● 印刷用表示〕申請書の印刷画面を表示します。

#### 通信欄に補正した内容を記述してください。(任意)

| 通信欄(任意) |   |      |
|---------|---|------|
|         | ~ |      |
|         | ~ |      |
|         |   |      |
| () 戻る   |   | 金 送信 |